У родителей есть возможность *подать заявление на место в ДОУ* в сети интернет на портале «Образование (веб 2.0)».

| Образование 2.0 — <u>лучший ИТ-проек</u>                                         | т предоставления государственных услуг в сфере о                               | <u>мобильная версия</u>   <u>отзывы</u>                    | мобильная версия   отзывы   техподдержка тел. 8 800 300 4444 🎑 🔷      |                                                                                                    |  |  |
|----------------------------------------------------------------------------------|--------------------------------------------------------------------------------|------------------------------------------------------------|-----------------------------------------------------------------------|----------------------------------------------------------------------------------------------------|--|--|
| Образс                                                                           | web 2.0<br>ОВАНИЕ<br>разовательная сеть                                        | PCTO<br>PCTO<br>OCCUM<br>DBAPOB                            | Введите поги                                                          | Н Войти<br>через<br>В т № © Э ©<br>2 зарегистрироваться!                                              |  |  |
| Дневники и журналы                                                               | Дополнительное образование До                                                  | школьное образование                                       | <u>Коррекционное образование</u>                                      | <u>Сотрудничество и реклама</u>                                                                       |  |  |
|                                                                                  |                                                                                |                                                            |                                                                       |                                                                                                    |  |  |
| О проекте                                                                        | <u>Рен</u><br><u>в электр</u>                                                  | комендовано к использованию<br>онных правительствах регион | <u>о</u><br>нов РФ                                                    | 🕐 Подключиться                                                                                        |  |  |
| Ученикам                                                                         |                                                                                |                                                            |                                                                       | ? Техподдержка                                                                                        |  |  |
| Родителям                                                                        | Полезно                                                                        | 🗸 Интер                                                    | есно                                                                  |                                                                                                    |  |  |
| Педагогам                                                                        | расписание уроков, успе<br>домашние задания,                                   | еваемость, личные стра<br>общение, со<br>форум             | личные страницы, друзья,<br>общение, сообщества, чат, блоги,<br>форум |                                                                                                    |  |  |
| Отзывы                                                                           | У Илобно                                                                       | Безоп                                                      | асно                                                                  |                                                                                                    |  |  |
| Подключение                                                                      | доступ с любого компын                                                         | отера с регистрация                                        | я по приглашениям,                                                    |                                                                                                    |  |  |
| Демо-версия                                                                      | расходов                                                                       | техподдержи                                                | а                                                                     |                                                                                                    |  |  |
| C. TEPMS, VR. PSE<br>Vere Curr<br>DEC<br>Vere Vere Vere Vere Vere Vere Vere Vere | евская, 19<br>288 30 38<br>ubXXvek.ru<br>DIIIIIIIIIIIIIIIIIIIIIIIIIIIIIIIIIIII | Іузей музыки XX і<br>Гуляй,<br>Іаслєница                   |                                                                       | В системе<br>зарегистрировано:<br>1.264 учебных заведения<br>898 508 пользователей<br>Сейчас на сайте |  |  |

Для этого Вам необходимо пройти регистрацию на странице и заполнить все поля и затем нажать «Зарегистрироваться»

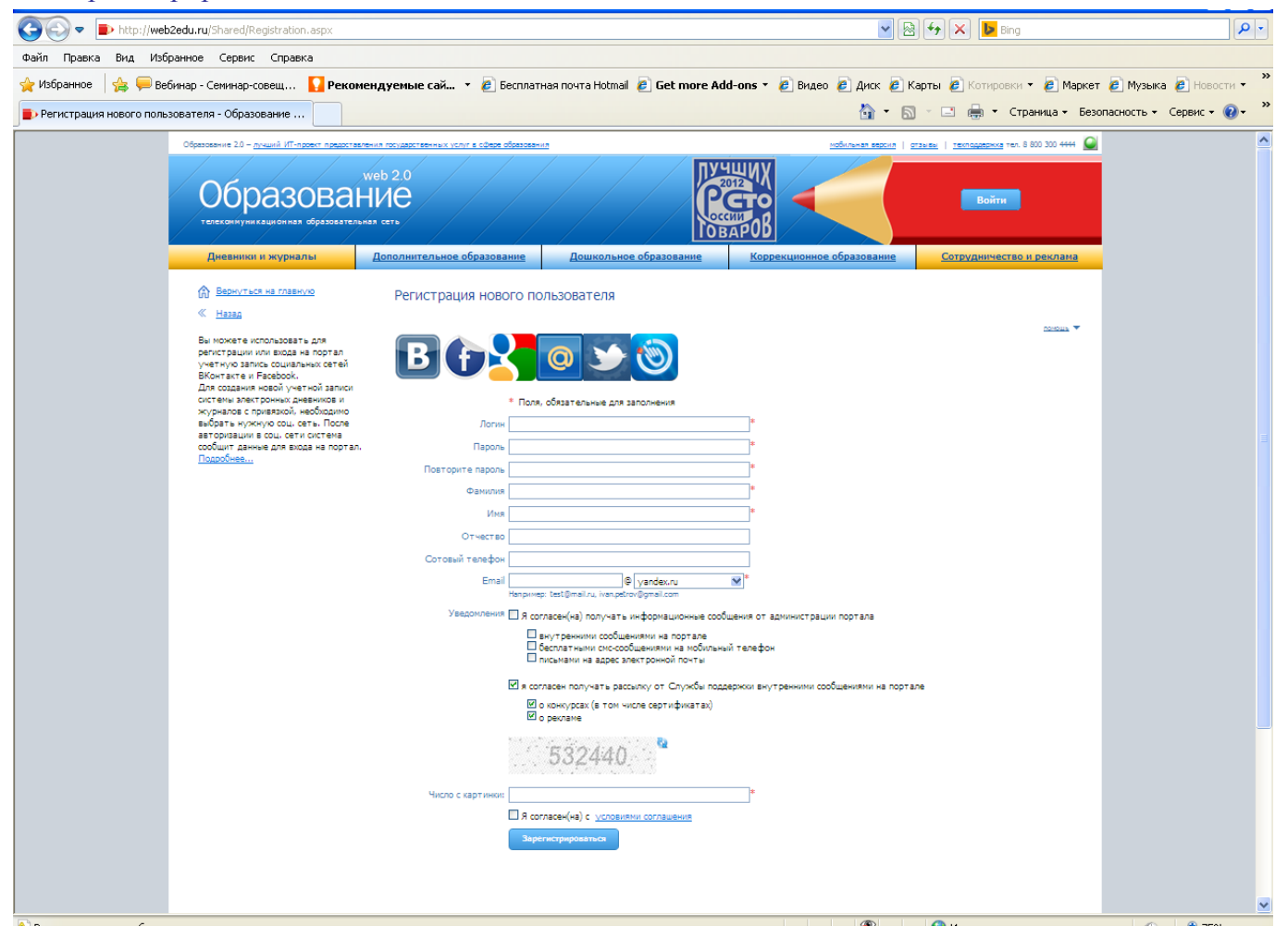

Через некоторое время на указанный вами адрес электронной почты придет подтверждение регистрации и ссылка для активации учетной записи.

## Оформление заявлений

После регистрации нужно зайти на портал «Образование (веб 2.0)» - завести свои логин и пароль в разделе «Вход в систему». Откроется главная страница пользователя.

Роль в системе будет «Гость», больше никаких ролей запрашивать не надо.

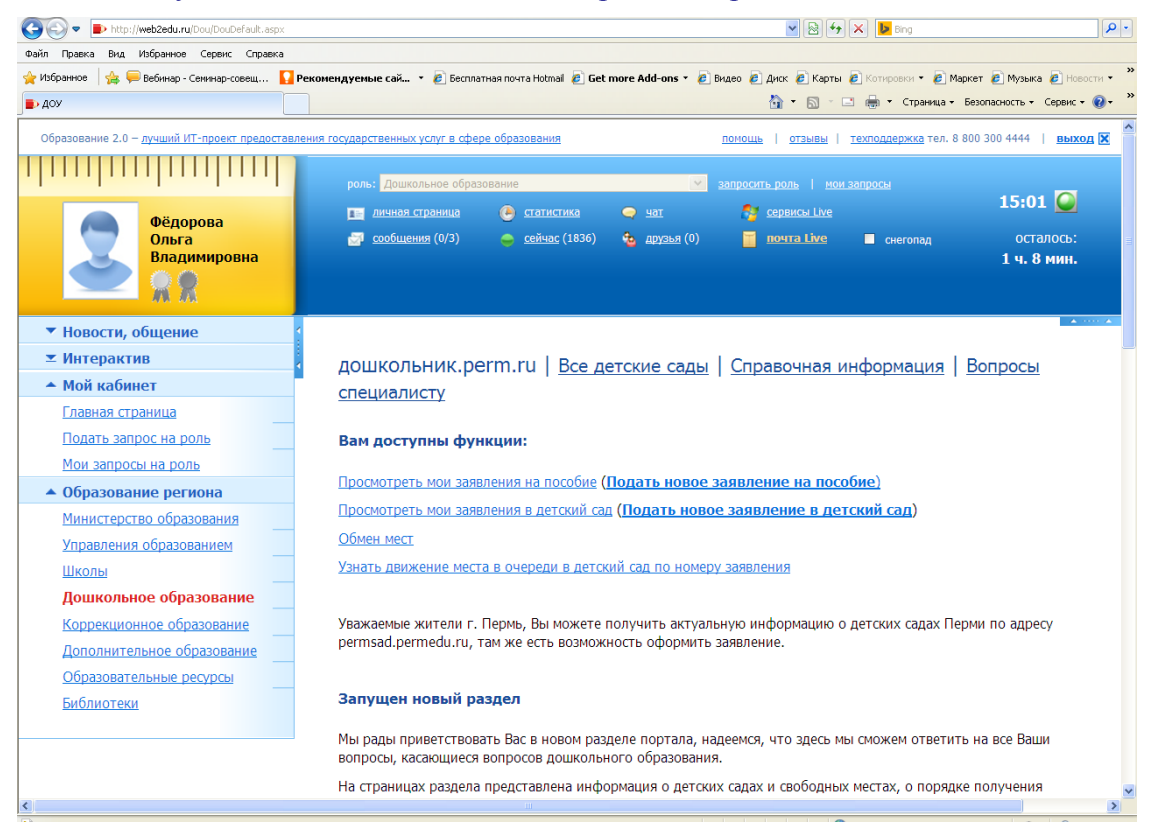

Для оформления заявлений нужно на главной странице пользователя в меню (в левой части страницы) *выбрать «Образование региона», затем раздел «Дошкольное образование»*.

Для создания нового заявления нужно нажать на кнопку «Создать» []]. Откроется форма редактирования заявления, на которой заполняются все поля. После заполнения заявление нужно сохранить, при этом в верхней части появится ссылка для создания другого вида заявления и кнопка «Напечатать заявление»

После сохранения поданные заявления попадают на портал «Дошкольное образование» в список обращений.

## Подтверждение заявлений,

## поданных через интернет

Такие заявления хранятся в списке «Обращения», который представляет собой список заявителей с поданными ими заявлениями

| Портал «Дошкольное образование» <sub>Черная Вера Александровна (сhermaya_kra)</sub> |                                                                                               |               |                     |              | Муниципалитет: Кра | снокамский <u>Выжод</u> <u>с</u> | Выход 🖸                           |     |  |  |  |
|-------------------------------------------------------------------------------------|-----------------------------------------------------------------------------------------------|---------------|---------------------|--------------|--------------------|----------------------------------|-----------------------------------|-----|--|--|--|
| Обращен                                                                             | ия Заявления                                                                                  | Родители   Де | ети   Распределение | Детские сады | Группы             | Отчеты                           | Разверну                          | ТЬ  |  |  |  |
| Списои<br>Территори<br>Пермский                                                     | Список заявителей<br>Территория проживания<br>Пермский край, Краснокамский р-н 💌 💌<br>🔯 I 🍸 🛄 |               |                     |              |                    |                                  |                                   |     |  |  |  |
|                                                                                     | Фамилия                                                                                       | Имя           | Отчес               | тво          | Дата<br>рождения   | Пол                              | Адрес проживания                  | Co  |  |  |  |
|                                                                                     | Тетеркин                                                                                      | Тимофей       | Теодор              | ович         | 11.05.1975         | Мужской                          | г. Пермь, ул.Танкистов, 12,<br>кв | 121 |  |  |  |
|                                                                                     | Демо                                                                                          | Дем           | Дем                 |              | 11.11.1979         | Мужской                          | Пермь                             | 123 |  |  |  |
|                                                                                     | Воронов                                                                                       | Борис         | Петров              | ич           | 01.01.1930         | Мужской                          | Пермь                             | 891 |  |  |  |
|                                                                                     | Сельцова                                                                                      | Оксана        | Дмитри              | евна         | 25.09.1979         | Женский                          | Пермь                             | 123 |  |  |  |
| <<br>« пред                                                                         | « пред.   след. » Результаты 1 – 4 из 4 1 Результатов: 10 •                                   |               |                     |              |                    |                                  |                                   |     |  |  |  |
| © ЗАО "ИВС", 2                                                                      | 3АО "ИВС", 2008-2010. Служба поддержки: тел. (342) 238-52-83, <u>support@web2edu.ru</u>       |               |                     |              |                    |                                  |                                   |     |  |  |  |

Чтобы заявления стали действующими, их нужно подтвердить. Для этого в списке нужно найти заявителя и открыть (щелкнуть по строке левой кнопкой мыши). В открывшейся форме редактирования отметить заявление «галочкой» и нажать на кнопку «Подтвердить» . Можно сначала открыть заявление, проверить данные, а потом подтвердить.

После подтверждения заявление подсветится зеленым цветом и попадет в список обычных заявлений.

4

Так же заявление можно подать на сайте госуслуг, предварительно зарегистрировавшись

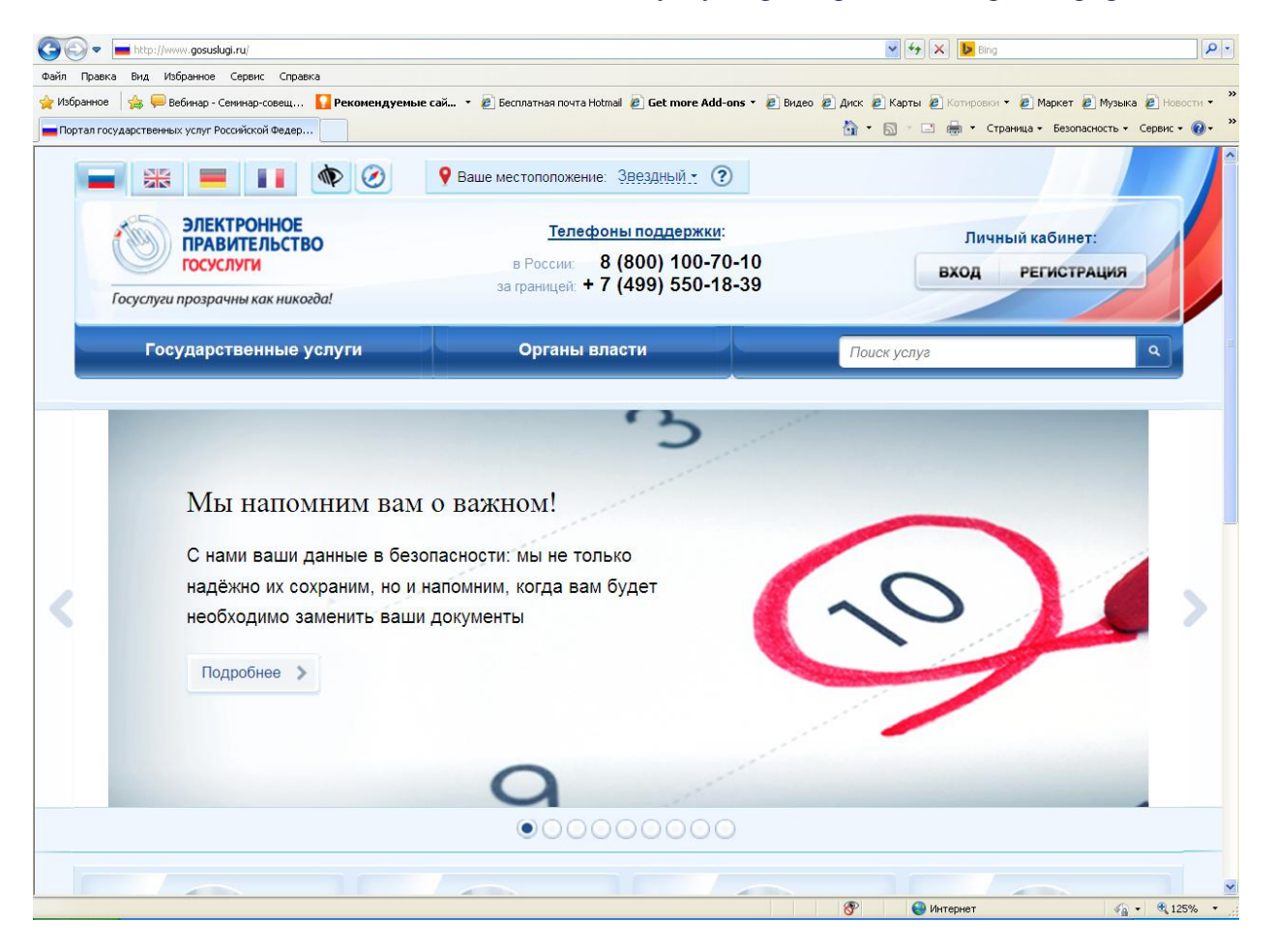